## Yönerge

UBMK konferans sistemi hem konferans ile ilgili bilgileri sunmak hem de bildirileri yönetmek üzere düzenlenmiştir. Bu yönergedeki adımları izleyerek bildirinizi yükleyebilir, daha sonra hakem görüşlerini okuyabilirsiniz.

UBMK konferansına bildiri göndermek için, öncelikle UBMK sistemine kayıt olmanız gerekir. Bunun için

1- Kayıt sayfasını açınız ve "Konferansa Kayıt Ol" düğmesini tıklayınız.

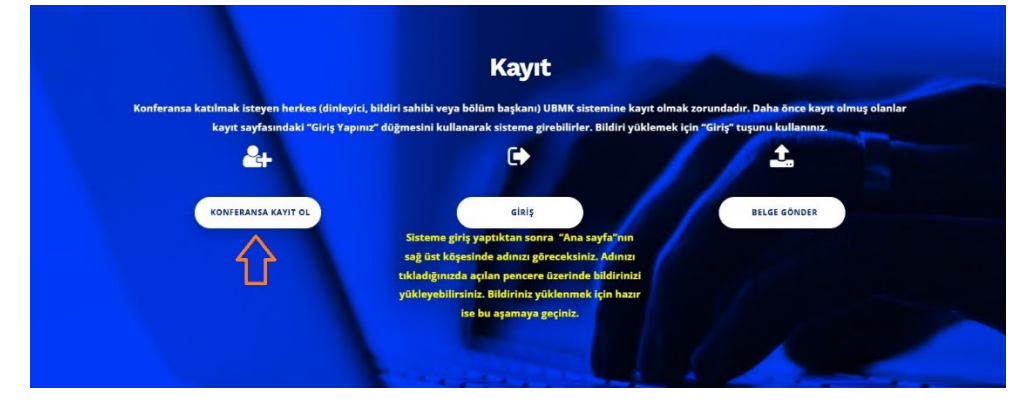

- Açılan sayfada, size sorulan tüm sorulara yanıt veriniz ve kayıt olunuz.
- 2- UBMK sistemi e-postanızı doğrulamak için, sizin e-postanıza bir onay mektubu gönderir. Bu mektubu onayladığınızda, UBMK sisteminin üyesi olursunuz.
- 3- Üye kaydı yaptıranlar ya da daha önceden üye kaydı olanlar, KAYIT sayfasındaki "Giriş" düğmesini tıklayarak UBMK sistemine girebilirler.

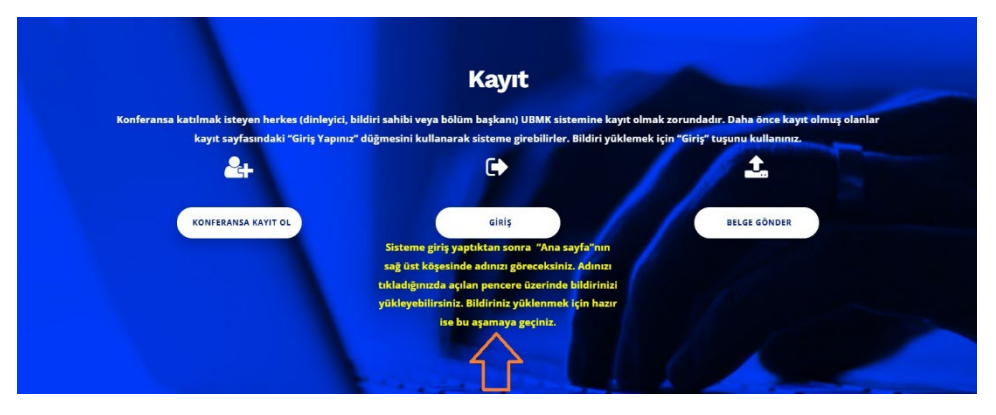

Giriş yapmanızın ardından ana sayfanın sağ üst köşesinde "MERHABA ve yanında kullanıcı adınızı, örneğin KARİNCA'yı göreceksiniz.

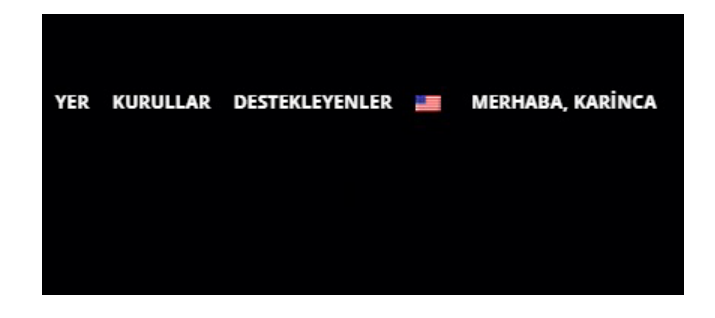

4- Fareyi "MERHABA" sözcüğüne götürdüğünüzde aşağıdaki pencere açılır.

|   | DESTEKLEYENLER | MERHABA, KARÌNCA<br>Merhaba, Karii |
|---|----------------|------------------------------------|
|   |                | BILDIRILERIM                       |
|   |                | KONAKLAMA / GEZİ                   |
|   | i              | ÇIKIŞ                              |
| • |                |                                    |

•

5- Bu pencerede "BİLDİRİLERİM" seçeneğini seçtiğinizde aşağıdaki sayfa açılır.

|                                                                                |                |               | Bildiril | erim   |                 |   |              |
|--------------------------------------------------------------------------------|----------------|---------------|----------|--------|-----------------|---|--------------|
|                                                                                |                |               |          |        |                 |   |              |
|                                                                                |                |               |          |        |                 |   |              |
|                                                                                |                |               |          |        |                 |   |              |
| Г                                                                              | 1              |               |          |        |                 |   |              |
| krar hoş geldiniz Eşr                                                          | ref ADALI      |               |          |        |                 |   |              |
|                                                                                |                |               |          |        |                 |   |              |
| Panel                                                                          |                |               |          |        |                 |   | 21.1.286.10  |
| Panel + YENİ BİLİ                                                              | diri           |               |          |        |                 | ) | L PROFILIM C |
| Panel + YENI BIL                                                               | Diri           |               |          |        |                 | 1 | L PROFILIM C |
| A Panel + YENI BİL<br>Bildirilerim<br>Bildiri no'su                            | DiRİ<br>Başlık | Degerlendirme | Durum    | Tercih | Gönderme tarihi | Ø | L PROFILIM C |
| A Panel<br>→ YENI BIL<br>Bildirilerim<br>Bildiri no'su<br>Herhangi bir bildiri | DIRI<br>Başlık | Degerlendirme | Durum    | Tercih | Gönderme tarihi | Ø | L PROFILIM C |

- 6- Açılan sayfada + YENİ BİLDİRİ sözcüğünü tıkladığınızda aşağıdaki sayfa açılır. Açılan bu yeni sayfada sırasıyla şu işlemleri yerine getiriniz:
  - **Bildiri Başlığını yazınız**: Bildirinizin başlığını buraya yazınız. Bildirinin başlığı bildirinin dili ile yanı olmalıdır.
  - Açıklamayı yazınız: Bu kısma bildirinizin öz kısmını kopyalayıp yapıştırabilirsiniz.
  - Anahtar Kelimeler: Bu alana, bildirinizde yazılı olan anahtar sözcükleri yazınız
  - Ekler: "Dosya Seç" seçeneğini kullanarak bildirinizi (tek dosya olarak) yükleyiniz. DİKKAT
    - **B**ildiriniz pdf, doc, docx formatlarından birinde yazılmış olmalıdır.
    - Yazım kalıbı olarak ubmk.org.tr sayfasından indirebileceğiniz yazım kalıbını kullanınız. Yazım kalıbının nereden indirileceği yönergenin sonundaki resimde gösterilmiştir.
    - Bildirinin sayfa sayısı en çok 6 olabilir.
  - **Başlık:** Bu kısma bildiriniz için en uygun olan konuyu seçiniz. Bildirinizi Turklang için hazırladıysanız "Turklang", eğitim ile ilgili ise "Computer Assisted Language Learning" seçeneğini seçiniz.
  - Yazar Adı: Bildirinizdeki yazarların adlarını, e-postalarını ve kurum bilgilerini bu alana yazınız. Her yazar için ayrı ayrı doldurunuz. DİKKAT: Bu alana gireceğiniz bilgiler DOĞRU ve EKSİKSİZ olmalıdır. UBMK sistemi veri tabanına bu bilgiler kayıt edildiği için konferans süresinde bu bilgiler geçerli olacaktır ve yazar bu bilgileri değiştiremez.

- Sunum Yapacak Kişinin Bilgileri: Bu alana, konferansta bildiriyi sunacak kişiye ilişkin bilgiler girilecektir.
- **Sunum Tercihleri:** Türkiye'den gönderilen bildiriler **Oral** Sunum olmak zorundadır. Yurt dışı, uzak ülkelerden gönderilen bildiriler **Çevrim İçi** sunulabilir.
- Tüm bilgileri doldurduktan sonra KAYDET düğmesine basmayı unutmayınız

## ÖNEMLİ UYARI

UBMK KONFERANSINDA BILDIRININ ÖZÜ VE KENDİSİ MUTLAKA YÜKLENMELİDIR. BILDIRILER BEKLETİLMEKSIZIN HAKEMLERE GÖNDERİLIR. BILDIRİ HAKEMLERE GÖNDERİLDIKTEN SONRA BILDIRİ ÜZERINDE HİÇBIR DEĞIŞIKLIK YAPILAMAZ. DOLAYISIYLA BILDIRINIZ SON HALINE GELDIĞINDE UBMK SISTEMINE YÜKLEYINIZ.

Türkçe bildirilerde Türkçe öz ve ardından İngilizce Abstract olmalıdır. İngilizce bildirilerde yalnız İngilizce Abstract olmalıdır.

| Panel                                                              | L PROFILIM (                         |
|--------------------------------------------------------------------|--------------------------------------|
| eni Bildiri Kaydet                                                 |                                      |
| Sildiri Bilgileri                                                  | Etkinlik bilgisi                     |
| Bildiri Başlığı                                                    | Etkinlik UBMK 2025                   |
| Görsel                                                             | Metin Baslik                         |
| Paragraf · B I E E 44 E E E 2 2 2 X E 6                            | Baslik seciniz                       |
| Enter description here.                                            |                                      |
|                                                                    | Yazar bilgisi                        |
|                                                                    | Yazar Adı                            |
|                                                                    | Yazar emaili                         |
|                                                                    | Kurum bilgisi                        |
| Kullanılan Kelimeler:0 Kalan kelime: 550                           | 년<br>Sunum yapacak kisinin bilgilari |
|                                                                    |                                      |
| nahtar Kelimeler                                                   | İsim                                 |
| Anahtar kelimeleri virgül ile ayırın                               |                                      |
|                                                                    | Email                                |
| der                                                                |                                      |
| u formu fotočesť, očesal vous tablalacijas výklamak isia kultaviou | Sunum tercihleri                     |
| esteklenen formatlar: pdf,doc,docx                                 | Tercihini seçin                      |
| laksimum eklenebilecek dosya büyüklüğü: 2MB                        |                                      |
| Dosya Seçilen dosya yok                                            | S                                    |
| Dosya Seçilen dosya yok                                            | 0                                    |
| Dosva Sec. Serilen dosva vok                                       | C                                    |

UBMK yazım kalıbını ubmk.org.tr sayfasında "Bildiri Kabul Süreci ve Aşamaları" başlığı altında aşağıdaki resimde gösterilen yerden MS Docx veya Latex formatında indirebilirsiniz. DİKKAT bu yazım kalıplarının kullanılması zorunludur.

| *           | Bildiri Kabul Süreci ve Aşamalar                                                                                                    |
|-------------|----------------------------------------------------------------------------------------------------|
| Bildir      | i kabul süreci şöyledir:                                                                                                    |
| Haker       | m dežerlendirmesi asaması                                                                                                    |
| 0           |                                                                                                    |
| 0           |                                                                                                    |
| 1           | Her bildiri en az iki hakem tarafından değerlendirilir. Yazarlar her hakemin değerlendirme sonucu ve önerisini öğrenebilir.                                                                                                    |
| 2           | 2 İki hakem sonuç üzerinde uzlaşamaz ise bildiri üçüncü bir hakeme gönderilir. Uyuşan iki hakemin görüşü sonucu belirler ancak bildirinin                                                                                                    |
| ŀ           | kabul edilip edilmeyeceğine konferans editörü karar verir.                                                                                                    |
| Е           | Bildiri ArXiv ve benzeri yerlerde yayımlanmış ise benzerlik oranı en çok %70 olabilir, ancak son kararı konferans editörü verir.                                                                                                    |
| 4           | Bildiri hazırlanırken Yapay Zeka araçlarından yararlanılmış ise, bildirinin neresinde hangi Yapay Zeka aracının kullanıldığı belirtilmeli<br>corunludur. Açıklama ek olarak UBMK sistemine yüklenmelidir.                                                                                                    |
| 5           | 5 Konferans editörünün onayını almış bildiriler, benzerlik sınamasından geçirilir. Benzerlik değeri (kaynaklar dışında) %25'ten az olan<br>Dildiriler konferansta sunulmak üzere kabul edilir. Sonucu yazarlar konferans bilgi sistemi üzerinde görebilirler.                                                                                                    |
| 6<br>E<br>E | İlk üç aşamayı geçmiş olan bildiriler için konferans katılım ücreti ödenmesi gerekir. Konferans katılım ücretini ödeyen yazara Resmi<br>Bildiri Kabul Yazısı gönderilir. Resmi kabul yazısı almış bir bildiri geri çekilemez ve katılım ücreti geri istenemez. İki bildirisi olan yazar, ikinci<br>Dildirisi için yarım ücret öder. Bu indirim yalnızca iki bildiri için geçerlidir. Daha fazla bildirisi kabul edilenler iki bildirileri için bu haktan<br>yararlanabilirler. |
| 7<br>ii     | 7 Konferansa kabul edilmiş olan bildiriler, konferans programına katılır ve konferans elektronik bildiriler kitabında yer alır. Bildiri, yalnızca<br>Igili yazarlardan biri tarafından sunulur. Elektronik bildiriler kitabı, bildiriyi sunan kişiye verilir. Yazarların bildiri kitabındaki bildirilerini<br>Iikkatlice okumaları ve varsa hataları konferanstan en geç bir hafta içinde Düzenleme Kuruluna bildirmeleri gerekir.                                             |
| Konfe<br>©  | rans sonrası değerlendirme aşaması                                                                                                    |
| 1           | Konferansta sunulan bildiriler, IEEE Xplore'un kapsam ve kalite gerekliliklerinin karşılanması koşuluyla IEEE Xplore'a dahil edilmek üzere<br>gönderilecektir. Konferans ID : 67458 Konferansta sunulmayan bildiriler IEEE Xplore'da yayımlanmaz.                                                                                                    |
| 2           | 2 Konferansta sunulmuş ve değerli bulunan bildiriler, kapsamı genişletilerek ve makale biçimine dönüştürüldükten sonra hakemli<br>Bilgisayar Bilimleri ve Mühendisliği Dergisinde (dergipark.gov.tr/tbbmd) yayımlanacaktır.                                                                                                    |
| Bildir      | ri gönderme son günü 30 Haziran 2025'dir.                                                                                                    |
| Bildir      | ilerin yazımında uyulması gereken kurallar:                                                                                                    |
| 1.          | Bildiriler: En cok 6 savfa + povutunga vess lonacaktır. Savfa numarası, alt ve üst bilgi eklenmevecektir.                                                                                                    |
| 2           | Yazım kalıpları; Bildiriler MS Word yeva Latex'te yazı ıbilir. Yazım kalıplarına buradan erisilebilir.                                                                                                    |
| 3.          | Sunum Örneği (lütrem dikkat, kağıt boyutu A4 olucak)                                                                                                    |
| 4.          | Telif Bildirimi: Telif bildirimi için "Birinci Yazara" IEEE den e-posta gelecek ve yazardan onay istenecektir.                                                                                                    |
| 5.          | Sunum Kalıbı: Tüm bildirilerin konferansta aynı kalıba uygun olarak sunulması istenmektedir. Bunun için Sunum Kalıbını indirebilirsiniz.                                                                                                    |
| Su          | unumlarınızı en geç 1 Eylül 2025'e kadar ubmkkonferansi@gmail.com adresine göndermelisiniz. UBMK Presentation Template veya UBMK                                                                                                    |
| Su          | inum Kalıbi                                                                                                    |
| 6.          | Yazarların Sorumlulukları: Bildirinin IEEE yazım kalıbına uygun olarak hazırlanması yazarların sorumluluğundadır. Konferans Düzenleme                                                                                                    |
| Ku<br>yü    | urulu bir bildirinin IEEE yazım kalıbına uygun olup olmadığını birinci yazara bildirir ve düzeltilmesi ister ancak bildiriyi düzeltmek ile<br>ikümlü değildir.                                                                                                    |